#### **Regulatory Information**

Roady BT Model: SXVRBT1 FCC ID: RS2SXVRBT2 IC ID: 5750A-SXVRBT2C Made in Taiwan

Press Menu to exit

### 3. Menu - Page 1

3.0 Menu Structure

| First Loval                                      | Second Level                                  | -<br>Third Lovel                    | Fourth Level             | Fifth Love |
|--------------------------------------------------|-----------------------------------------------|-------------------------------------|--------------------------|------------|
|                                                  | Second Level                                  | Third Level                         | Fourtil Level            | Filli Leve |
|                                                  |                                               |                                     |                          |            |
| Radio ID                                         | Radio ID                                      | Radio Information                   |                          |            |
| Audio Settings                                   | Audio Output [toggle: None Selected/Bluetoot  |                                     |                          |            |
|                                                  | Bluetooth Settings                            |                                     |                          |            |
|                                                  | [Shown only when Bluetooth is the selected    | Add New Bluetooth Device            |                          |            |
|                                                  | Audio Outputj                                 | Bluetooth Device Class [toggle: def | ault/extended]           |            |
|                                                  |                                               | BT Device 1                         |                          |            |
|                                                  |                                               | BT Device 2                         |                          |            |
|                                                  |                                               | BT Device ()                        |                          |            |
|                                                  | FM Channels [Shown only when FM is the        |                                     |                          |            |
|                                                  | selected Audio Output]                        | FM Channels                         |                          |            |
|                                                  | Audio Level                                   |                                     |                          |            |
| Display Settings                                 | Brightness - Day                              | Der Drichteren Getting              |                          |            |
|                                                  | Brightness - Night                            | Night Drightman Cotting             |                          |            |
|                                                  | Night Comfort Mode                            | [toggle: off/5 minutes/15/30/60]    |                          |            |
|                                                  | Text Scrolling [toggle: off/once/continuous]  |                                     |                          |            |
| Channel Browsing/Tuning Settings                 | Channel Browsing Auto Select [toggle: on/off] |                                     |                          | +          |
| channel browsing/running settings                | Channel Tuning                                | Tupe by Chappel                     |                          | +          |
|                                                  |                                               |                                     |                          | +          |
|                                                  | Chau / Ulda Cata and in                       |                                     |                          |            |
|                                                  | Show/Hide Categories                          | Show All Categories                 |                          |            |
|                                                  |                                               | Ц Рор                               |                          |            |
|                                                  |                                               | Rock                                |                          |            |
|                                                  |                                               | Hip Hop/R&B ()                      |                          |            |
| Feature Settings                                 | Audible Beep [toggle: on/off]                 |                                     |                          |            |
| -                                                | Song/Artist Alerts                            | Song/Artist Alerts [toggle: on/off] |                          |            |
|                                                  |                                               | Edit Song/Artist Alert              | [song/artist alert list] |            |
|                                                  |                                               | Audio Settings                      | [toggle: off/on/sw/del]  |            |
|                                                  |                                               | Delete Alerts                       | Delete All Alerts        |            |
|                                                  |                                               |                                     | Delete All Song Alerts   |            |
|                                                  |                                               |                                     | Delete All Artist Alerts |            |
|                                                  | Game Alerts                                   | Came Alerts [toggle: on/off]        |                          |            |
|                                                  | Game Alerts                                   | Manage Teams                        | NEI                      |            |
|                                                  |                                               | Manage reams                        |                          | La Teams A |
|                                                  |                                               |                                     | MILB                     | Teams A    |
|                                                  |                                               |                                     | NHL ( NBA, CFB, CBK,     | Teams A    |
|                                                  |                                               |                                     | WCBK)                    |            |
|                                                  |                                               | Remove All Teams                    |                          |            |
|                                                  | My Sports Zone                                | Manage Leagues                      | All Leagues              |            |
|                                                  |                                               |                                     | I NFL                    |            |
|                                                  |                                               |                                     |                          |            |
|                                                  |                                               |                                     |                          |            |
|                                                  |                                               |                                     |                          |            |
|                                                  |                                               |                                     |                          |            |
|                                                  | TupoStort [toggloup: ////                     | Remove All Leagues                  |                          | +          |
|                                                  | Tunestart [toggle: on/off]                    |                                     |                          | -          |
|                                                  | Album Art [toggle: on/off]                    |                                     |                          |            |
|                                                  | Erase Favorite Channels                       | Erase All Favorites (x of 20)       |                          |            |
|                                                  |                                               | Erase All Favorites in Bank A       |                          | 1          |
|                                                  |                                               | Erase All Favorites in Bank B       |                          | 1          |
| xL Lock Setting                                  | xL Lock [toggle: on/off]                      |                                     |                          | 1          |
|                                                  | Change Lock Code                              |                                     |                          |            |
| Signal Indicator                                 |                                               |                                     |                          |            |
| Auto Shut Off                                    | Status [toggle: enabled/disabled]             |                                     |                          |            |
|                                                  |                                               |                                     |                          |            |
| Factory Settings                                 |                                               |                                     |                          |            |
| Factory Settings<br>Software Update              |                                               |                                     |                          |            |
| Factory Settings<br>Software Update<br>Demo Mode | Status [toggle: enabled/disabled]             |                                     |                          |            |

| 3. | 0 | .2 |
|----|---|----|
| 3. | 0 | .2 |

Menu

Activate Radio Radio ID Audio Settings Display Settings Channel Browsing/Tuning Settings Feature Settings

#### 3.0.3

Menu

xL Lock Setting

Signal Indicator Auto Shut Off Factory Settings Software Update Demo Mode

3.0.4

Menu

Signal Indicator Auto Shut Off Factory Settings Software Update Demo Mode Regulatory Information

#### 3. Menu - Page 24

3.14 Diagnostics & NAND Update - NAND Update

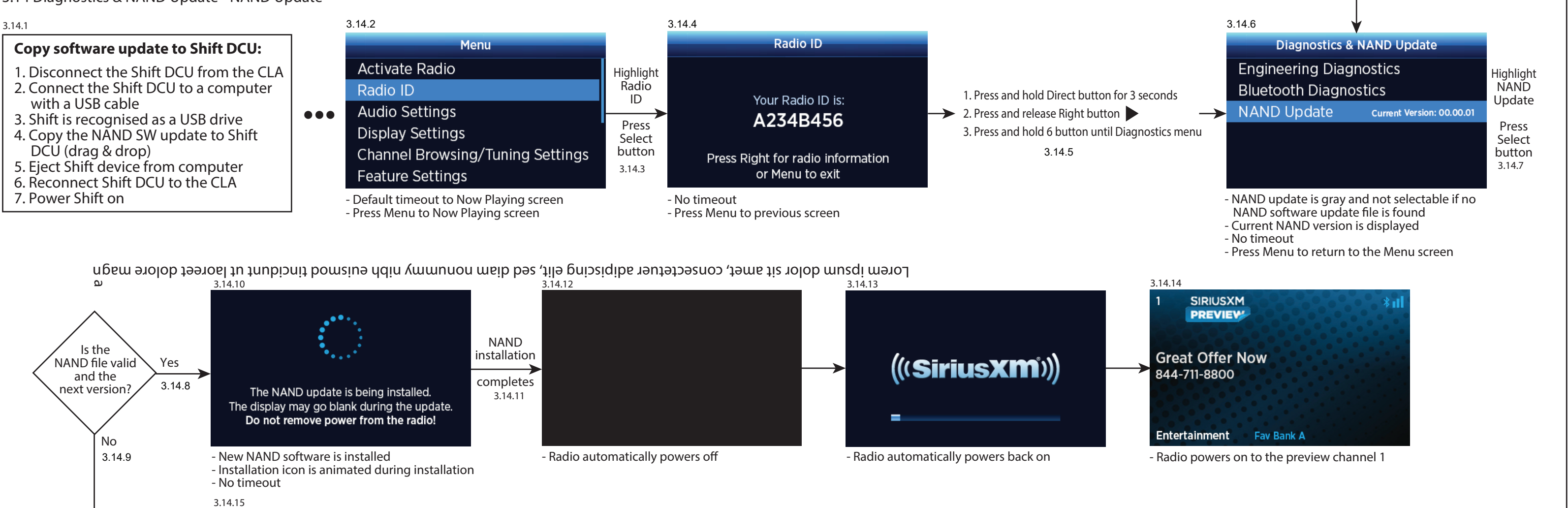

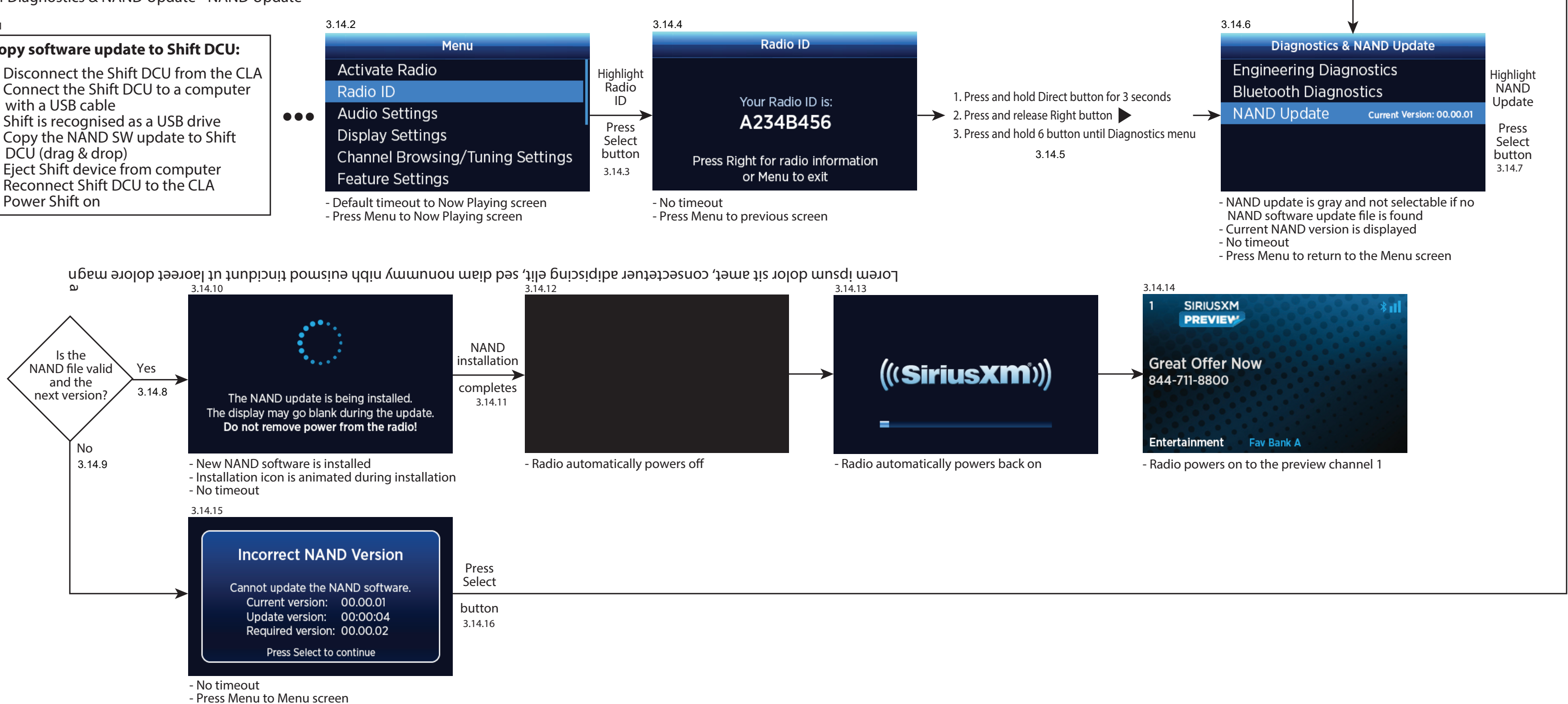

3.15 Regulatory Information

| 3.14.2                                  |                         |                        |  |
|-----------------------------------------|-------------------------|------------------------|--|
| Menu                                    |                         | Regulatory Information |  |
| Signal Indicator                        | Highlight<br>Regulatory | Roady BT               |  |
| Auto Shut Off                           | Information             | Model: SXVRBT1         |  |
| Factory Settings                        | Press                   | FCC ID: RS2SXVRBT2     |  |
| Software Update                         | Select                  | IC ID: 5750A-SXVRBT2C  |  |
| Demo Mode                               | Dutton<br>3.14.3        | Made in Taiwan         |  |
| Regulatory Information                  |                         | Press Menu to exit     |  |
| - Default timeout to Now Playing screen |                         |                        |  |

- Press Menu to Now Playing screen

|   | 1                                                                                                    |
|---|----------------------------------------------------------------------------------------------------|
| A |                                                                                                    |
| B |                                                                                                    |
|   |                                                                                                    |
| C | Note<br>1. Material : 56T white card<br>2. Drawing Perspective : Printing Side<br>3. Die Cut : Cut in Front<br>4. Color : 5C(4C+PT293C)/0C<br>5. Varnish laminate : Aqueous coating                             |
| D | <ul> <li>6. Outer Diameter : 179.7×77.7×214 mm</li> <li>7. Tolerance : ±1 mm</li> <li>8. Burst Strength : kgf/cm<sup>2</sup></li> <li>9. Adhesive : Yes / No</li> <li>10. Flute / Grain Direction : </li> </ul> |
|   | REV. Modification Description<br>B/0 條數變更為56T。                                                                                                    |
|   | A/O 初版刀圖(與34.GUPSS.02JFF1共刀)。                                                                                                    |
|   |                                                                                                    |

| 2 | 3 |
|---|---|
|   |   |

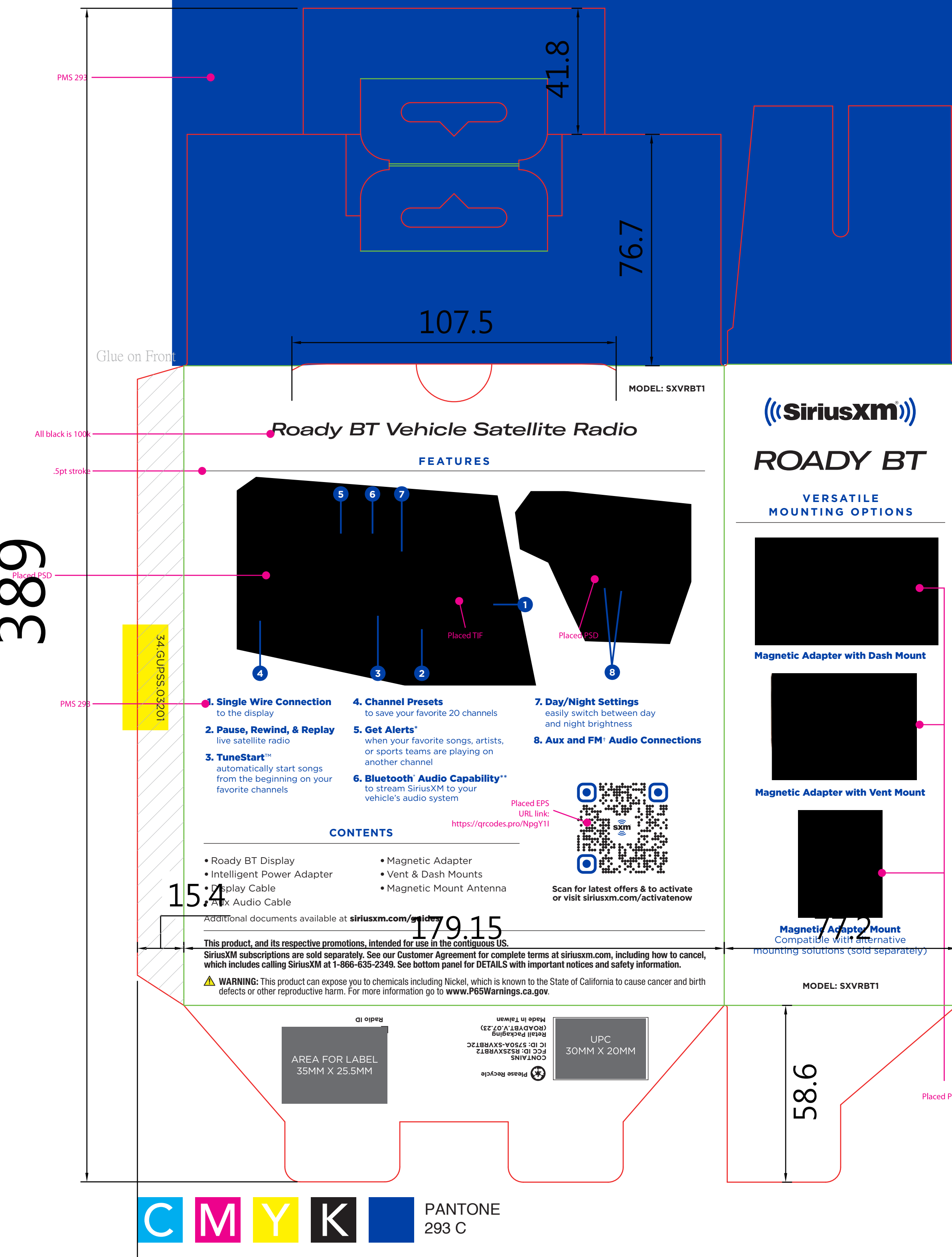

| Dieline - don't print                                                                                                    |                                                                                                    |                                                 |                                |                                                          |
|----------------------------------------------------------------------------------------------------|----------------------------------------------------------------------------------------------------|-------------------------------------------------|--------------------------------|----------------------------------------------------------|
|                                                                                                    |                                                                                                    |                                                 |                                |                                                          |
|                                                                                                    |                                                                                                    |                                                 |                                |                                                          |
| (((SiriusX                                                                                                    |                                                                                                    | : SXVRBT1                                       |                                |                                                          |
| ROADY                                                                                                    | BT                                                                                                    |                                                 |                                |                                                          |
| Satellite radio designed fo<br>Warranty statement inside. Details also at siriusxm.com/pro                                                                                                    | or in-vehicle use                                                                                                    |                                                 |                                |                                                          |
| (((Sirius)                                                                                                    | <b>(m°))</b>                                                                                                    | ((Siriu<br>Everyt                               | usXM <sup>()</sup> ))          | All white k/o                                            |
| ROADY                                                                                                    | BT                                                                                                    | want                                            | to near.                       | <ul> <li>White rings set<br/>to overlay</li> </ul>       |
| Satellite radio designed fo                                                                                                    | or in-vehicle use                                                                                                    |                                                 | lusic                          | <ul> <li>Illustrator gradient set to multiply</li> </ul> |
|                                                                                                    |                                                                                                    | Sports                                          | Talk                           |                                                          |
|                                                                                                    | •                                                                                                    | Comedy                                          | News                           |                                                          |
| • Ú                                                                                                    | <b>€</b><br><b>●</b>                                                                                                    | S                                               |                                | — Placed EPS                                             |
| Rewind & Replay<br>Live Radio Magnetic Mounting<br>Options<br>Subscription sold separately. See DETAIL                                                                                                    | Bluetooth<br>Compatible                                                                                                    | Liste                                           | n on the<br>M App <sup>+</sup> |                                                          |
| cess to Alerts depends on subscription plan. ** Requires vehicle audio to support Bluetooth® st<br>DETAILS: Hardware and subscription sold separately. Activation fee, other fees, and taxes rec<br>service is available only to those at least 18 and older. Installation instructions are pro<br>skills, and ability required to properly perform installation. Professional installat<br>are installed in adherence with local laws and regulations and in such a man<br>without distraction. SiriusXM product warranties do not cover the installation, re<br>© 2022 Sirius XM Radio Inc. Sirius, XM and all related marks and logos are trademarks of Sirius XM Rad<br>their respective owners. The Bluetooth <sup>®</sup> word mark and logos are registered trademarks owned by<br>under license. All rights reserved. | treaming audio. <sup>†</sup> Requires an FMDA25 FM adapter, solo<br>equired. All fees, content, and features are subject to cha<br><b>ovided. You must determine if you have the knowl</b><br><b>tion recommended. You must ensure that all produ</b><br><b>uner as to allow a vehicle to be operated safely an</b><br>emoval, or reinstallation of any product.<br>dio Inc. Other marks, channel names and logos are the property of<br>Bluetooth SIG, Inc. and any use of such marks by SiriusXM is | i separately.<br>Inge. Our<br>edge,<br>cts<br>d |                                |                                                          |
|                                                                                                    |                                                                                                    | Placed PSD                                      | UI8                            |                                                          |
|                                                                                                    |                                                                                                    |                                                 |                                |                                                          |
|                                                                                                    |                                                                                                    |                                                 |                                |                                                          |
|                                                                                                    |                                                                                                    |                                                 |                                |                                                          |
| Descri                                                                                                    | iption of proper                                                                                                    | ties                                            |                                |                                                          |

Perforation

V-groove

5×5 Cut Crease

Reverse Crease

Kiss Cut

Reference

Name

Edan

Edan

Date

22-11-30

22-08-04

Part No.

Product Name

Designed by

Checked by

Approved by

# Y Printing Co.,Ltd.

| 221130_SIR.15285 Roady BT Package 2022_D2_FINAL_Callouts(Er |            |         |       |
|-------------------------------------------------------------|------------|---------|-------|
| 34.GUPSS.03201(FD)                                          |            | REV.    | B / 0 |
| SIR.15285 Roady BT Package 2022_D2_FINAL_Callouts_Giftbo    |            | × Scale | 1 : 1 |
| Edan                                                        | 2022-11-30 | Sheet   | 1 / 1 |
| Edan/Kira                                                   | 2023-07-10 | Unit    | mm    |
| Shaun                                                       | 2023-07-10 |         |       |

## QD2-01-09-A1